# How to Post a Job

In order to post a job to a school via Handshake, you'll need a confirmed user account that is connected to a company profile, and your company profile must be approved at the school(s). For more information on getting started, click here.

**Note**: once you have created the job, the schools you request to post it to will have to process the job posting request. They may choose to approve or decline the posting. If you'd like to communicate with a particular school about your posting, refer to the following article for guidance How to View Comments on a Job Posting.

Follow the steps below to create a new job posting.

1. Click **Post a Job** from your home dashboard, or click on **Jobs** in the left hand navigation bar and click **Create Job** in the top right hand corner.

| <b>Handshake</b> | Q Search               |                                    |                         | <u> </u>                            | • * *     | Your Employer's Schools + | Help <del>+</del> | Tawnya Reynolds <del>-</del> |
|------------------|------------------------|------------------------------------|-------------------------|-------------------------------------|-----------|---------------------------|-------------------|------------------------------|
| Home             |                        | Post a Job                         | O Reque                 | est an Interview                    |           | Create an Event           |                   |                              |
| Company Profile  | -                      | 创 Jobs                             | 옙 Interview<br>Postings | Schedule                            | 🗊 Up      | coming Events             |                   |                              |
| Postings         |                        | Requested January 02<br>at 11:48am | Amarant<br>Requeste     | a University Pending<br>d July 16th | Yo        | u have not RSVP'd to      |                   |                              |
| ii Handshake     | Q Search               |                                    |                         | <b></b>                             | 2 🛔 👶     | Your Employer's Schools - | Help <del>-</del> | Tawnya Reynolds <del>-</del> |
| Home             | Jobs viewing all Sprin | kle Dreams jobs Edit this          |                         |                                     |           | Type to search            | Search            | Create Job                   |
| My Profile       | Active Expired All     | Declined Not Posted Divisions +    |                         |                                     |           |                           | VIEW B            | School Job                   |
| Company Prome    | 🗇 ID ÷ Jo              | ab ‡ Appl                          | icants 0 :              | Schools =                           | Created + | Type ‡                    | Status            | P.                           |
| Postings         | 🗆 1959 Pa              | astry Chef                         |                         | 7                                   | 7/16/2019 | Job                       | 4                 | 1                            |
| Jobs             | 🗆 1113 P               | ersonal Assistant 🔒 0              |                         | 1                                   | 1/2/2018  | Internship                | 1                 |                              |
|                  | □ 576 Pi               | ickle Counter                      |                         | 3                                   | 8/22/2017 | Job                       | 00                | 0                            |
|                  |                        |                                    |                         |                                     |           |                           |                   |                              |

- You will now be asked to complete 4 tabs in the posting. These include the
  job Basics, Details, Preferences, and Schools you'd like to post the position to. You also have an
  option to use the Preview tab to see what your posting will look like.
- All fields are required, save for the fields that state "(Optional)" next to the field name.

**Best Practice:** the more fields you complete, the more well defined your job posting will be (and the more likely you'll be to attract well-qualified candidates and approvals from schools).

2. Let's start by going through Job Basics:

• Where should students submit their application? (Premium partners have a Greenhouse integration available!)

 If you have an external ATS, please select this option. A text field will load below the Job Title where you should enter the ATS information:

|        | + add an ATS / job code to match against your applicant tracking system (this will not sync applications) |
|--------|----------------------------------------------------------------------------------------------------|
| V<br>C | Vhen you click on "+ add an ATS/job code", the fields will load for the optional Syste ode and required   |
| U      | RL:                                                                                                    |
|        | Job title                                                                                                 |
|        |                                                                                                    |
|        |                                                                                                    |
|        | Applicant Tracking System Code (Optional)                                                                 |
|        |                                                                                                    |
|        |                                                                                                    |
|        | Website or Applicant Tracking System URL                                                                  |
|        |                                                                                                    |

- Job Title
  - Fill in the appropriate title in this text field.
- Company Division
  - If your company has **Divisions** set up, a drop down menu will appear right below job title. Make sure to select which division within your company you're hiring for. If you need help adding a division, check out this article here.
- Select if you want your name shown on the posting
- Add a Job Type
- Add an Employment Type & Duration
  - When selecting Temporary / Seasonal, you'll need to add both the start and end dates.

#### • Work Study Job

- Please keep in mind that if this *is* a work study job, students that are *not* eligible for work study at their school will not be able to view or apply to this position.
  - This is only true for schools that choose to Enforce Work Study. This setting can be found under school settings by a Career Services User.
  - At schools where they do not choose to Enforce Work Study, any students view and apply to work study jobs, but will be shown as not fully qualified.

New Job

|                                                 | 1000000 |
|-------------------------------------------------|---------|
|                                                 |         |
| Where should students submit their application? |         |
| C Apply in Handshake                            |         |
| Apply through external system                   |         |
|                                                 |         |
| Job title                                       |         |
|                                                 |         |
|                                                 |         |
| Company Division (Optional)                     |         |
| Select a division                               |         |
| Display your contact information to students?   |         |
| D Name only                                     |         |
| O Don't show my into                            |         |
|                                                 |         |
| Job Type                                        |         |
| Job                                             |         |
| Internship                                      |         |
| Cooperative Education                           |         |
| Experiential Learning                           |         |
| On Campus Student Employment                    |         |
| C Fellowship                                    |         |
| Graduate School                                 |         |
| O Volunteer                                     |         |
|                                                 |         |
| Employment Type                                 |         |
| C Full-Time                                     |         |
| Part-Time                                       |         |
| Duration                                        |         |
| O Permanent                                     |         |
| Temporary / Seasonal                            |         |
| In this s Wash Chudulah 2                       |         |
| Work study jobr                                 |         |
| work study jobs are for engline students only.  |         |
| O Yes                                           |         |
| D No                                            |         |
|                                                 |         |
|                                                 |         |
| A Desire Desire Desires Column Desires          | Court   |

3. Once you're finished with Job Basics, choose Next toward the bottom middle of the screen, or you can click the **Details** tab.

- Add a **Description** for your job
  - o If you copy and paste a description from your own website, we'll retain all of the formatting for you
- Add how many students you plan on hiring for this position.
  - This does not affect your job in any way, but rather is used for historical, data, and 0 tracking purposes.
- You can add a Job Salary if you'd like, however this is completely optional. •
  - You can also toggle the dropdown on the right between per year / per month / per hour, or mark the job as an unpaid position
- Enter a location for your job •
  - As you start typing the address, some suggestions will show up in the address field you must select one rather than manually typing it in.
  - This can be a specific office location, or a general city like "Chicago, USA"

- If you do not see your location listed, please submit feedback to Mapbox here: https://www.mapbox.com/geocoder-feedback/
- o If this position is located in multiple locations you can select Add Another Location
- If your job is in the United States, you'll see an additional "Eligibility for international students" section appear. We'll talk about that below.
- Choosing a job location in the United States, will prompt a question: "Does this position require U.S. Work Authorization?" Choose yes or no as appropriate for your position.

| Job loca                          | ation                                                                                                    |
|-----------------------------------|----------------------------------------------------------------------------------------------------|
| Chica                             | go, Illinois, United States of America                                                                                                    |
| + add ar                          | other location                                                                                                    |
|                                   | remote workers                                                                                                    |
| Does th                           | is position require U.S. work authorization?                                                                                                    |
| O Yes                             | O No                                                                                                    |
| <ul> <li>If you appear</li> </ul> | do select "yes", you'll see the following questions<br>ar:                                                                                                    |
| Eli                               | gibility for international students (non-US citizens or permanent residents)                                                                                    |
| W                                 | ould you sponsor a work visa for the right candidate?                                                                                                    |
| 0                                 | Yes O No                                                                                                    |
| An                                | e you willing to hire candidates that are temporarily authorized to work for a defined period in their fiel<br>ady? (e.g. for a job / internship under OPT/CPT) |
| 0                                 | Yes 🔿 No                                                                                                    |
| •                                 | Select either of the options that appear, or read more about them with the additional links provided within the product                                         |
|                                   |                                                                                                    |

- Finally, if you'd like for a student to submit documentation in Handshake, you can select **Required documents** which will be required for students to submit with their application.
  - TIP: If you're having students apply via your Direct ATS and don't want them to apply in Handshake at all, we recommend not selecting any documents here. If checked, these documents will prompt an applicant to first apply with these in Handshake.
  - Note: if documents are not required on the job, then you will be unable to select a contact to receive applicant notifications, and your contact information will not be displayed on the job.

4. Once you're finished with **Job Details**, select **Next**, or click directly on the **Job Preferences** tab. **Note:** all of these preferences are completely optional, and none of the preferences you add to this page will block students from applying for your job. We will show you candidates that meet all of your preferences, and those who don't. You can learn more in our article on Job Preferences.

- Add a **Graduation date range** for your job by specifying the earliest and latest graduation date for qualified applicants
  - If you prefer to qualify students by **School Year** like Freshman, Sophomore, Junior, you can select the link below to toggle to that option instead.
- Add a Minimum GPA value
- Choose which **Majors** would make a student qualified for your job. This step is discussed in more detail below.
- Finally, configure who should receive **Applicant Packages**, and with what frequency.
  - **Note**: If you have not required a document type from applicants, this option will not appear.

| rad date Latest grad date<br>year month year<br>immi? You can leave earliest graduation date blank.<br>ears (Optional)<br>man<br>pomore<br>r<br>r<br>somore<br>r<br>r | Earliest grad date<br>month<br>Hiring alumni? You can lea<br>School years (Optional)<br>Freshman<br>Sophomore | year<br>ve earliest gradu | vation date bla | Latest grad date<br>month<br>ank. | ~ | year | * |
|----------------------------------------------------------------------------------------------------|----------------------------------------------------------------------------------------------------|---------------------------|-----------------|-----------------------------------|---|------|---|
| year v month vyear v<br>Immi? You can leave earliest graduation date blank.<br>ears (Optional)<br>man<br>omore<br>r<br>r<br>r<br>sers                                 | month<br>Hiring alumni? You can lea<br>School years (Optional)<br>Freshman<br>Sophomore                       | ve earliest gradu         | vation date bl  | month<br>ank.                     | ~ | year | ¥ |
| imni? You can leave earliest graduation date blank.<br>ears (Optional)<br>man<br>pmore<br>r<br>r<br>ers<br>ers                                                        | Hiring alumni? You can lea<br>School years (Optional)<br>Freshman                                             | ve earliest gradu         | lation date bl  | ank.                              |   |      |   |
| ears (Optional)<br>man<br>omore<br>r<br>r<br>r<br>ers                                                                                                    | School years (Optional)<br>Freshman  Sophomore                                                                |                           |                 |                                   |   |      |   |
| ears (Optional)<br>man<br>omore<br>r<br>r<br>ers<br>ers                                                                                                    | School years (Optional)  Freshman  Sophomore                                                                  |                           |                 |                                   |   |      |   |
| man<br>omore<br>r<br>r<br>ers<br>orate                                                                                                    | Freshman Sophomore                                                                                            |                           |                 |                                   |   |      |   |
| omore<br>r<br>r<br>ers<br>orate                                                                                                    | Sophomore                                                                                                    |                           |                 |                                   |   |      |   |
| r<br>ers<br>orate                                                                                                    |                                                                                                    |                           |                 |                                   |   |      |   |
| r<br>ers<br>erate                                                                                                    | 📋 Junior                                                                                                    |                           |                 |                                   |   |      |   |
| ers<br>vrate                                                                                                    | Senior                                                                                                    |                           |                 |                                   |   |      |   |
| rate                                                                                                    | Masters                                                                                                    |                           |                 |                                   |   |      |   |
|                                                                                                    | Doctorate                                                                                                    |                           |                 |                                   |   |      |   |
| octoral Studies                                                                                                    | Postdoctoral Studies                                                                                          |                           |                 |                                   |   |      |   |
|                                                                                                    | 🗋 Alumni                                                                                                    |                           |                 |                                   |   |      |   |
|                                                                                                    |                                                                                                    |                           |                 |                                   |   |      |   |
| octoral Studies                                                                                                    | <ul> <li>Postdoctoral Studies</li> <li>Alumni</li> </ul>                                                      |                           |                 |                                   |   |      |   |
|                                                                                                    |                                                                                                    |                           |                 |                                   |   |      |   |
|                                                                                                    |                                                                                                    |                           |                 |                                   |   |      |   |
|                                                                                                    | 🗋 Alumni                                                                                                    |                           |                 |                                   |   |      |   |

| Major categories (Optional)                                                  |                                |
|------------------------------------------------------------------------------|--------------------------------|
| Agriculture, Food & Horticulture - 0 of 9 majors selected                    |                                |
| Arts & Design - 0 of 21 majors selected                                      |                                |
| Business, Entrepreneurship & Human Resources - 0 of 24 majors selected       |                                |
| Civics & Government - 0 of 10 majors selected                                |                                |
| Communications - 0 of 7 majors selected                                      |                                |
| Computer Science, Information Systems & Technology - 0 of 10 majors sele     | cted                           |
| Education - 0 of 10 majors selected                                          |                                |
| Engineering - 0 of 19 majors selected                                        |                                |
| General Studies - 0 of 3 majors selected                                     |                                |
| Health Professions - 0 of 19 majors selected                                 |                                |
| Humanities & Languages - 0 of 13 majors selected                             |                                |
| Life Science - 0 of 14 majors selected                                       |                                |
| Manufacturing, Production, and Skilled Trades - 0 of 4 majors selected       |                                |
| Math & Physical Sciences - 0 of 6 majors selected                            |                                |
| Natural Resources, Sustainability & Environmental Science - 0 of 9 majors s  | elected                        |
| Social Sciences - 0 of 9 majors selected                                     |                                |
| □ Technologies & Technicians - 0 of 15 majors selected                       |                                |
| These consolidate individual majors across every school on Handshake. Choose | se a specific major by school. |
| Applicant package recipients                                                 |                                |
| Choose recipient                                                             | ά                              |
| Not seeing the recipient you're looking for? Create a new contact            |                                |
| × Emily Chandler                                                             |                                |
| Email a summary of all applicants once my job expires                        |                                |
| Email every time a new student applies                                       |                                |
| Send all applicants                                                          |                                |
| Only send applicants who match all preferences                               |                                |

### Setting up your Major Preferences

- By choosing a major category, you are mapping your major preference to each schools' individual term for that particular category.
  - Even if the major name is different at a different schools, it will still get bucketed into this major category correctly

Note: these majors are consolidated across every school on Handshake.

- Once you select a category (by clicking on the checkbox next to it), that category will expand to show the majors within it.
  - **All majors within a category will be selected by default.** But you can remove them by simply clicking on the major you'd like to remove.

• If you know of a very specific major at a school that you'd like to choose instead of our mappings, click the link at the bottom of the list **Choose a specific major by school**.

| Select school                           |        |
|-----------------------------------------|--------|
|                                         | Finish |
| and the Part of the second              |        |
| Select Individual Majors                |        |
| Select Individual Majors School of Life | ×      |

• This will open up a modal to pick the school and major manually. After selecting the school and major(s), click **Finish** to save the changes.

Interested in marketing your job to specific subsets of students? Premium partners have access to create Segments (to identify students) and send Campaigns to those students! See it in action here!

## Setting up who should receive Applicant Packages

- The job creator's name is listed first. You can also add other team members to receive packages by choosing from the dropdown. If you haven't added them as a contact yet, there will be + add new contact at the bottom of the dropdown.
- You can select (or remove) the following options:
  - Email a summary of all applicants once my job expires
  - Email every time a new student applies
    - If you choose this option, you can then specify whether you want to:
      - Send all applicants
      - Only send me applicants who match all of my preferences only students who match all of your preferences (Eligibility for international students, grad date / year, GPA, and Major)

| Emp | loyer Dolores University                               |
|-----|--------------------------------------------------------|
| ~   | Email a summary of all applicants once my job expires  |
|     | Email every time a new student applies                 |
|     | Send all applicants                                    |
|     | Only send me applicants who match all of my preference |
|     |                                                        |

# 5. Once you're finished with Job Preferences, click **Next** along the bottom of your screen, or click the **Schools** tab.

- Add schools using the dropdown, and you'll see them appear in the table below
  - Note: if your company has not been approved to post jobs at a school, you will not see that school as an option. If you have not been approved at any schools, you can still create this job and come back later to add schools.
  - If you'd like to post this job to all schools you've been approved at, select "Add All Schools" at the top
- Once you've added schools, you'll see a few options to manage them
  - **Remove a school** The (-) to the left of each school allows you to remove it from the list
  - Interview on campus? selecting this will simply flag this job on the school side, as an employer potentially interested in interviewing. To actually request an on campus interview, please see the relevant help article.
  - **Apply start date** you can choose if you'd like to block students from applying to your job until a specific date.
  - **Expiration date** you can update the date that the job will expire at that school (and students will no longer be able to apply).
- Adding a **Global apply start date** allows you to update the job start date for every school on your list (it will overwrite previously set start dates).
- Adding a **Global post expiration** allows you to update the post expiration for every school on your list (it will overwrite previously set expiration dates).

|                                                                                                    |                         | Global apply start date ()                                                                                                    |          | Global expiration date ()                                                                                                    |          |
|----------------------------------------------------------------------------------------------------|-------------------------|----------------------------------------------------------------------------------------------------|----------|----------------------------------------------------------------------------------------------------|----------|
| Search your schools to add job postings                                                                                                    | -                       | Set global start                                                                                                    | <b>#</b> | Set global expiration                                                                                                    | <b>#</b> |
| Accidental Saints Academy                                                                                                    |                         |                                                                                                    |          |                                                                                                    |          |
| Alverno College                                                                                                    |                         |                                                                                                    |          |                                                                                                    |          |
| Cal Poly Demo                                                                                                    |                         |                                                                                                    |          |                                                                                                    |          |
| California State University San Marcos                                                                                                    |                         | Apply start date                                                                                                    |          | Expiration date                                                                                                    |          |
| CivCom                                                                                                    |                         | 2019 07 12 02:00 pm                                                                                                    | 100      | una mm da                                                                                                    | - 20     |
| Cornell College                                                                                                    |                         | 2018-07-12 02:00 pm                                                                                                    | EE.      | уууу-тип-ди                                                                                                    |          |
| Job                                                                                                    |                         |                                                                                                    |          |                                                                                                    | Jobs Ne  |
| Job<br>ob postings<br>Search your schools to add job postings<br>Add All Schools Add Favorite Schools Find More                                                                                      |                         | Giobal apply start date <b>O</b><br>Set global start                                                                                                    | 18       | Gtobal expiration date 0<br>2020-01-03 11:00 pm                                                                                                    | JDDs Ne  |
| Job<br>ob postings<br>Search your schools to add job postings<br>Add All Schools Add Favorite Schools Find More                                                                                      | Interview on            | Giobal apply start date<br>Set global start                                                                                                    | â        | Global expiration date 0<br>2020-01-03 11:00 pm                                                                                                    | Jobs Ns  |
| Job<br>ob postings<br>Search your schools to add job postings<br>Add All Schools Add Favorite Schools Find More<br>chools                                                                            | Interview on<br>campus? | Giobal apply start date<br>Set global start<br>Apply start date                                                                                               |          | Giobal expiration date 0<br>2020-01-03 11:00 pm                                                                                                    | ev add   |
| Job<br>ob postings<br>Search your schools to add job postings<br>Add All Schools Add Favorite Schools Find More                                                                                      | Interview on<br>campus? | Giobal apply start date  Giobal start Set global start Apply start date 2019-10-24 02;00 pm.                                                                  |          | Global expiration date 0<br>2020-01-03 11:00 pm<br>Expiration date                                                                                                    |          |
| Job<br>ob postings<br>Search your schools to add job postings<br>Add All Schools Add Favorite Schools Find More<br>chools<br>Amaranta University<br>Rivendell University                             | Interview on<br>campus? | Global apply start date  Set global start Set global start Apply start date 2019-10-24 02:00 pm 2019-10-24 02:00 pm                                           |          | Gtobal expiration date 0<br>2020-01-03 11:00 pm<br>Expiration date<br>2020-01-03 11:00 pm<br>2020-01-03 11:00 pm                                                         |          |
| Job<br>ob postings<br>Search your schools to add job postings<br>Add All Schools Add Favorite Schools Find More<br>chools<br>Chools<br>Amaranta University<br>Rivendell University<br>School of Life | Interview on<br>campus? | Global apply start date         Set global start         Apply start date         2019-10-24 02:00 pm         2019-10-24 02:00 pm         2019-10-24 02:00 pm |          | Gtobal expiration date           2020-01-03 11:00 pm           Expiration date           2020-01-03 11:00 pm           2020-01-03 11:00 pm           2020-01-03 11:00 pm |          |

6. Select **Next** or **Preview** on the bottom navigation to preview your job

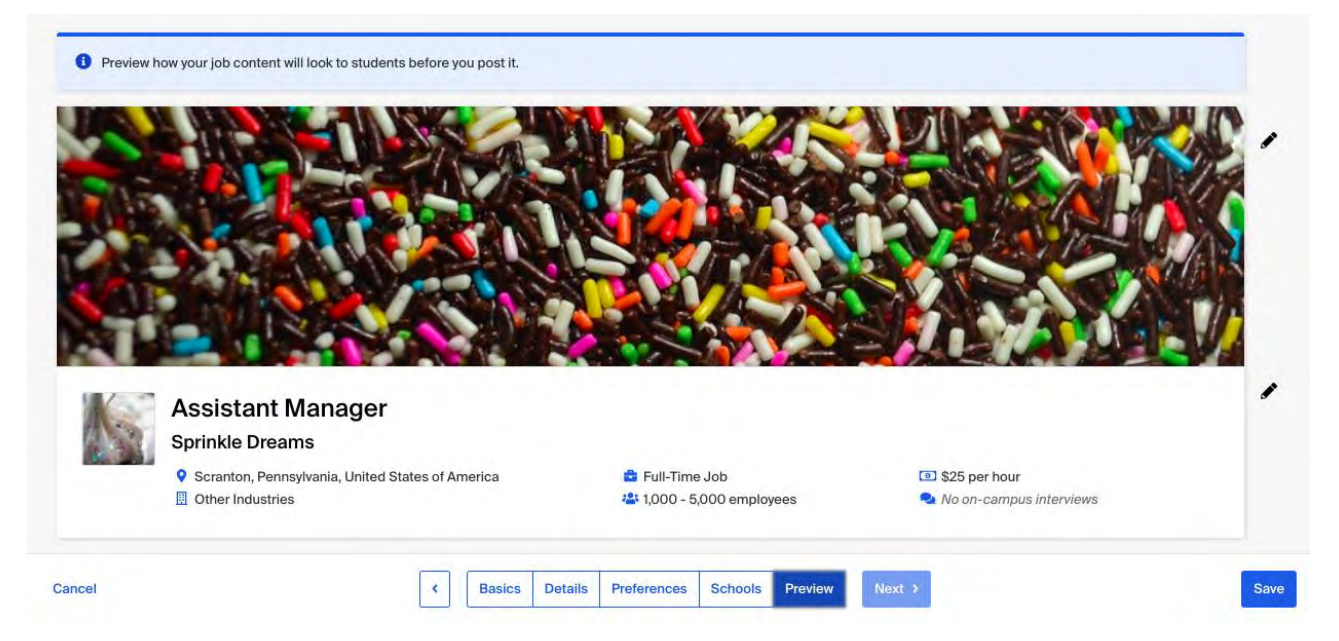

If you're happy with the job preview, click **Save** in the lower right corner to save the job and send your posting out to schools to be reviewed.

Once the job has been saved, Handshake will automatically tag up to three job roles based on the title and description. For more information, refer to About Job Roles.

If you'd like to make sure your job is posted successfully, please refer to Confirming Your Job is Posted Successfully.

**Tip:** Check out the student perspective on applying in Apply for a Job in Handshake.